## How to edit your signature on Outlook

1. Open your Outlook and click 'File'.

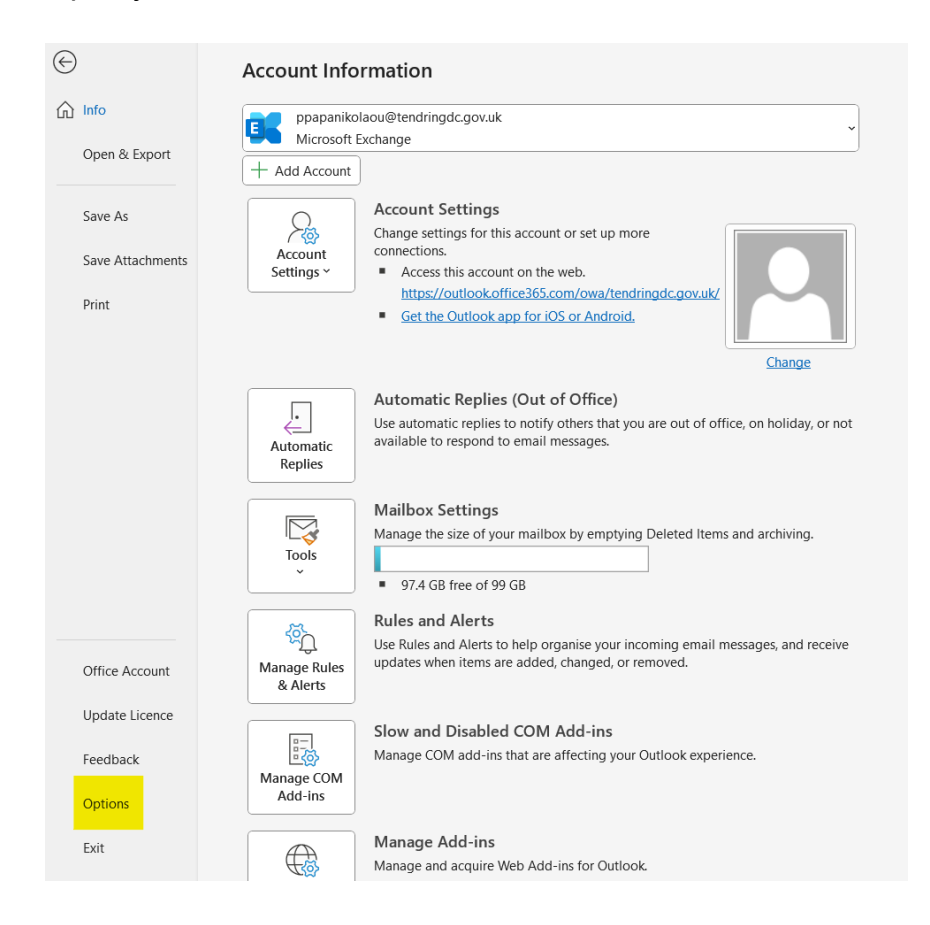

Click 'Options' (Highlighted at the bottom left of the above screenshot.
The 'Outlook Options' box will open. Now click on the 'Mail' tab.

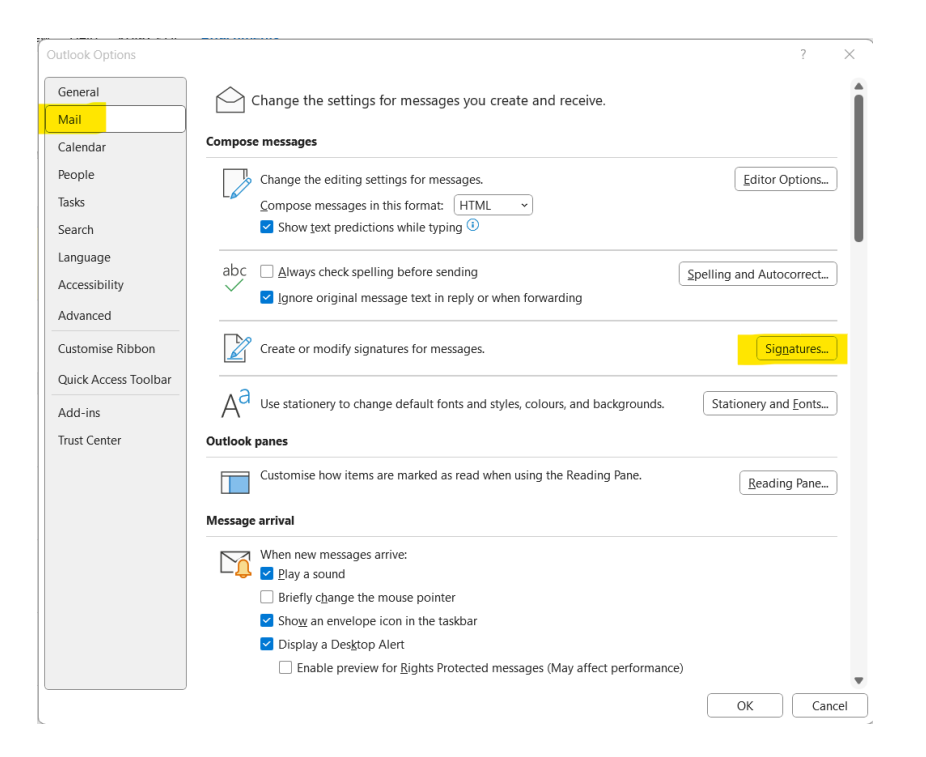

- 4. Click 'Signatures'. Highlighted in yellow on the above image.
- 5. The 'Signatures and Stationery' box will open.
- 6. Select new. Now in the edit signature window you can enter the details you want as your email signature.

| Signatures and S                                                                                                    | Stationery                                                | ?                                       | $\times$ |
|----------------------------------------------------------------------------------------------------|-----------------------------------------------------------|-----------------------------------------|----------|
| <u>E</u> mail Signature                                                                                                    | Personal Stationery                                       |                                         |          |
| Email <u>a</u> ccount:                                                                                                    | ppapanikolaou@tendringdc.gov.uk                           |                                         | $\sim$   |
| Sele <u>c</u> t signature to edit                                                                                                    |                                                           |                                         |          |
| Panos<br>SERVICE                                                                                                    | DESK                                                      | <u>N</u> ew<br>Delete<br><u>R</u> ename |          |
| Edi <u>t</u> signature                                                                                                    |                                                           |                                         |          |
| Aptos (B                                                                                                    | ody) 🔽 11 💟 B I U Automatic 🖂 🚍 🚍 👪 <u>B</u> usiness Card | : L                                     | res (    |
| Kind regards,<br><i>Panos Papanikolaou</i><br>IT Service Desk Digital Officer<br>Finance and It<br>Tendring District Council<br>Phone: 01255 686511 |                                                           |                                         | I        |
| Sav                                                                                                    | e <u>Get signature templates</u>                          |                                         |          |
| Choose default s                                                                                                    | ignature                                                  |                                         |          |
| New <u>m</u> essages                                                                                                    | Panos                                                     |                                         | $\sim$   |
| Replies/ <u>f</u> orwar                                                                                                    | ds: Panos                                                 |                                         | ~        |
|                                                                                                    | ОК                                                        | Cance                                   | 21       |

7. Now click **OK** at the bottom of the box. The signature will now appear at the bottom of your emails.